## USB Driver

# Installation Procedure Manual

## Supported Models: PHC-D08 PHE-3FB2

Supported OS: Windows 7 (32bit, 64bit) Windows 8(32bit, 64bit) Windows 8.1(32bit, 64bit) Windows 10(32bit, 64bit) Windows Server 2008 R2 Windows Server 2012 Windows Server 2012 R2

#### <Regarding Trademarks and Licenses>

Microsoft Windows is a registered trademark of the Microsoft Corporation in the U.S. and other countries.

Windows 7, Windows 8, Windows 8.1, Windows 10, Windows Server 2008 R2, Windows Server 2012, Windows Server 2012 R2 are registered trademarks of the Microsoft Corporation in the U.S. and other countries.

The company and product names indicated in this manual are trademarks and registered trademarks of each company.

## **Table of Contents**

| 1. | Windows 7                                   | 3    |
|----|---------------------------------------------|------|
| 1. | Driver Installation                         | . 3  |
| 2. | Connecting the Product                      | . 5  |
| 3. | Driver Uninstallation                       | . 7  |
| 2. | Windows 8, Windows 8.1                      | 9    |
| 1. | Driver Installation                         | . 9  |
| 2. | Connecting the Product                      | . 11 |
| 3. | Driver Uninstallation                       | . 13 |
| 3. | Windows 10 1                                | .5   |
| 1. | Driver Installation                         | . 15 |
| 2. | Connecting the Product                      | . 17 |
| 3. | Driver Uninstallation                       | . 19 |
| 4. | Windows Server 2008 R2                      | 22   |
| 1. | Driver Installation                         | . 22 |
| 2. | Connecting the Product                      | . 24 |
| 3. | Driver Uninstallation                       | . 26 |
| 5. | Windows Server 2012, Windows Server 2012 R2 | 28   |
| 1. | Driver Installation                         | . 28 |
| 2. | Connecting the Product                      | . 30 |
| 3. | Driver Uninstallation                       | . 32 |
|    |                                             |      |

## 1. Windows 7

#### **1.Driver Installation**

1. Download and extract the "Setup.bat" file in an arbitrary folder, such as "My Document", and double-click the file.

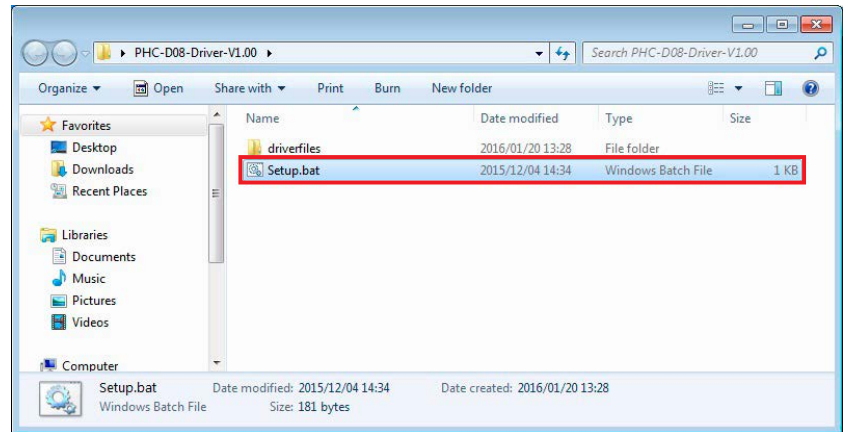

2. If a screen displays a message, "User Account Control", click "YES" to continue.

| 😗 User | Account Control                             |                                                                                     |
|--------|---------------------------------------------|-------------------------------------------------------------------------------------|
| 0      | Do you want<br>unknown puł                  | to allow the following program from an<br>plisher to make changes to this computer? |
|        | Program name:<br>Publisher:<br>File origin: | dpinstx64.exe<br><b>Unknown</b><br>Hard drive on this computer                      |
| 🕑 si   | now <u>d</u> etails                         | Yes No                                                                              |
|        |                                             | Change when these notifications appear                                              |

3. Click "Next" to continue.

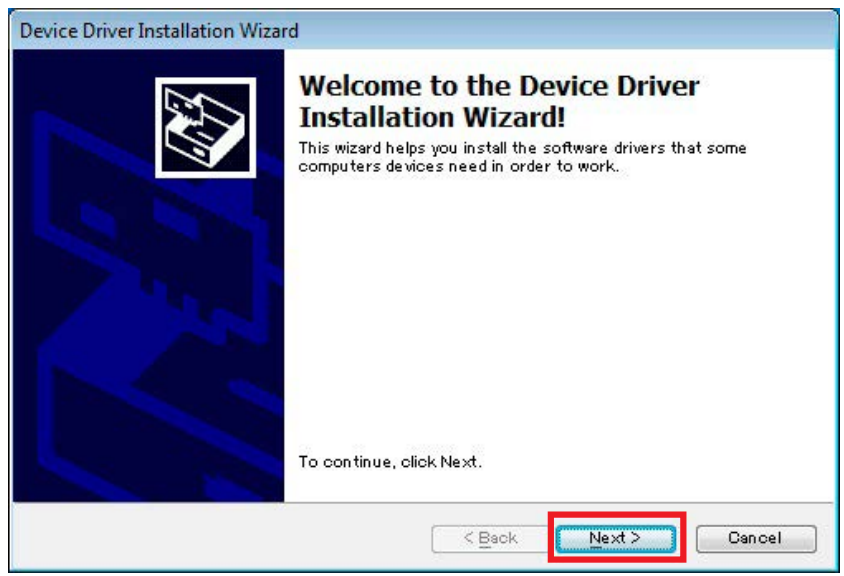

4. The driver installation is started with an Installation Wizard.

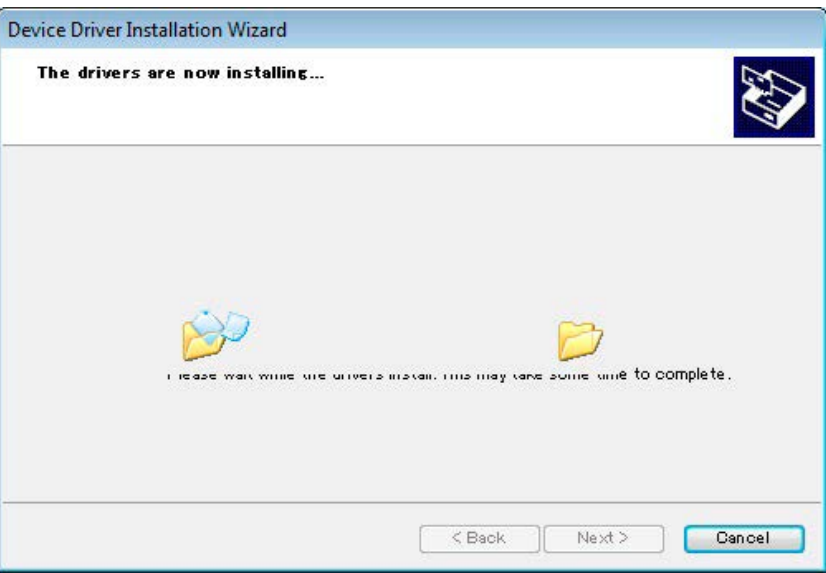

5. If a Windows Security window is prompted, click "Install" to continue.

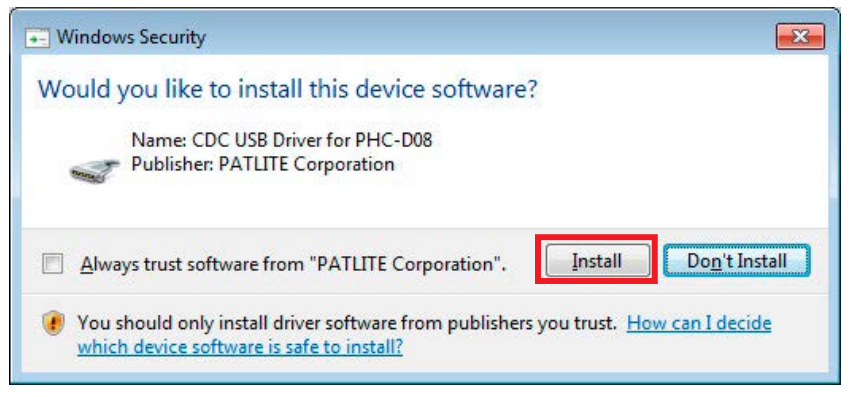

6. Click "Finish" to complete the installation.

| Completing the<br>Installation W<br>The drivers were succe<br>You can now connect y<br>came with instructions, | The Device Driver<br>/izard<br>ssfully installed on this computer.<br>rour device to this computer. If your device<br>please read them first. |
|----------------------------------------------------------------------------------------------------|----------------------------------------------------------------------------------------------------|
| Driver Name                                                                                                    | Status                                                                                                    |
| VPATLITE CDC USE                                                                                               | 3 Driver Ready to use                                                                                                    |

#### The driver installation is completed.

By installing this driver, the USB port is managed as a virtual COM port, therefore can be controlled the same as an RS-232C port.

## 2.Connecting the Product

1. Connect a personal computer to this product with a USB cable.

A dialog window will pop-up after connection.

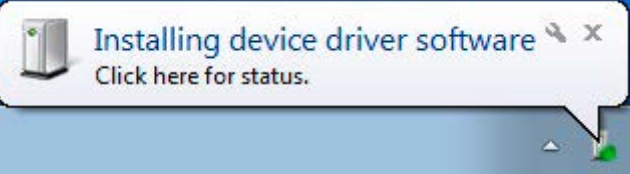

2. After awhile, "Device driver software installed successfully." will be displayed.

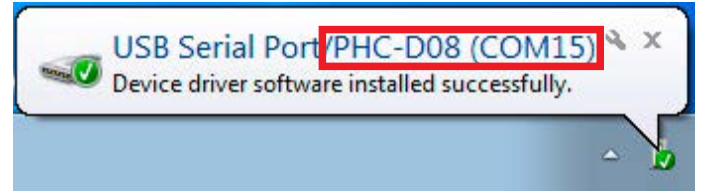

- \* Make sure the model number of the connected equipment is displayed.
  - 3. Click "Hardware and Sound" in the "Control Panel" when connecting the equipment. (View the Control Panel as a "category")

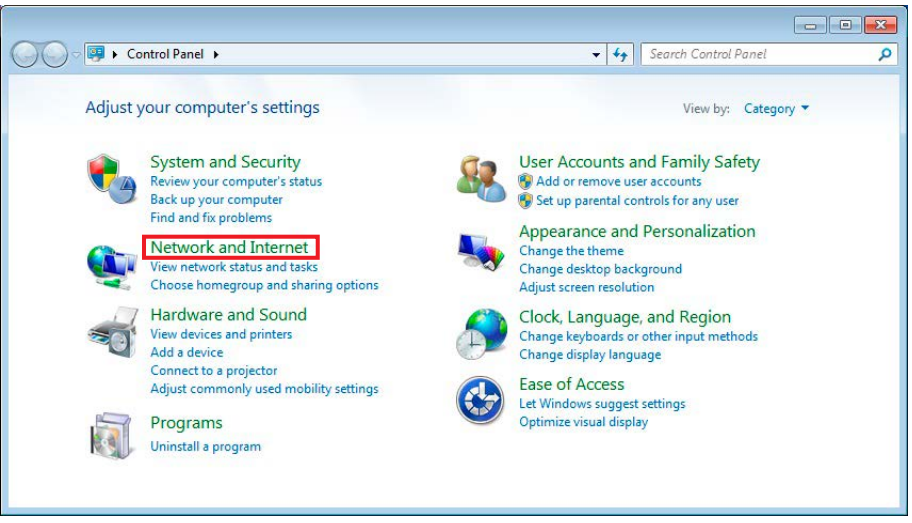

4. Click the "Device Manager" under the "Devices and Printers" section.

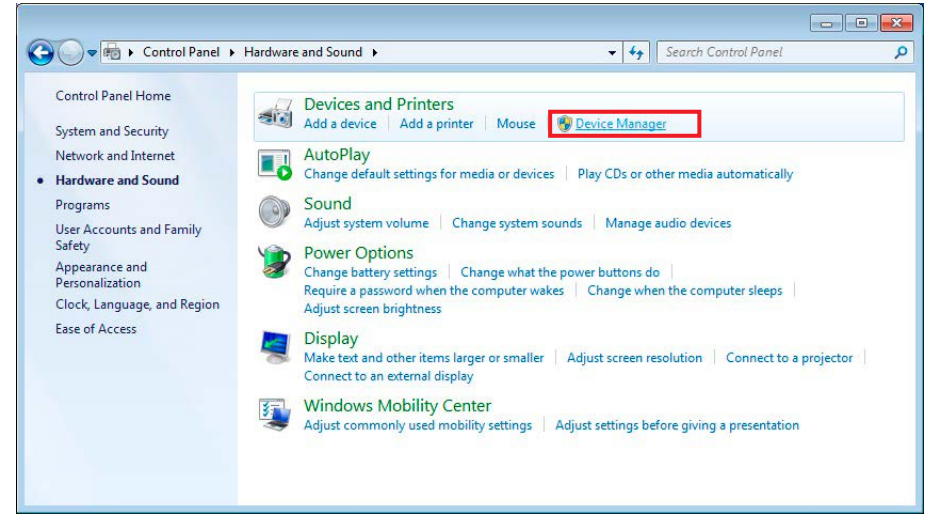

5. In the Ports (COM and LPT), the "USB Serial Port/PHC-D08 (COM\*)" should be displayed. (For the PHE-3FB2 Model, "USB Serial Port/PHE-3FB2 (COM\*)" should be displayed) \* The "(COM\*)" is the number to use at the end of the command to control the equipment.

| 🚔 Device Manager                  |  |
|-----------------------------------|--|
| <u>File Action View Help</u>      |  |
|                                   |  |
| a 🚽 nw-lenovo-PC                  |  |
| Batteries                         |  |
| De 📲 Computer                     |  |
| Disk drives                       |  |
| 🔈 📲 Display adapters              |  |
| DVD/CD-ROM drives                 |  |
| IDE ATA/ATAPI controllers         |  |
| Imaging devices                   |  |
| > - Keyboards                     |  |
| Mice and other pointing devices   |  |
| Monitors                          |  |
| Network adapters                  |  |
| ▷ - D Other devices               |  |
| Portable Devices                  |  |
| Ports (COM & LPT)                 |  |
| USB Serial Port/PHC-D08 (COM15)   |  |
| Processors                        |  |
| Sound, video and game controllers |  |
| ⊳ 📲 System devices                |  |
| Universal Serial Bus controllers  |  |
|                                   |  |
|                                   |  |
|                                   |  |

Connection of the product is complete.

## **3.Driver Uninstallation**

 Click "Hardware and Sound" in the "Control Panel" when connecting the equipment. (View the Control Panel as a "category")

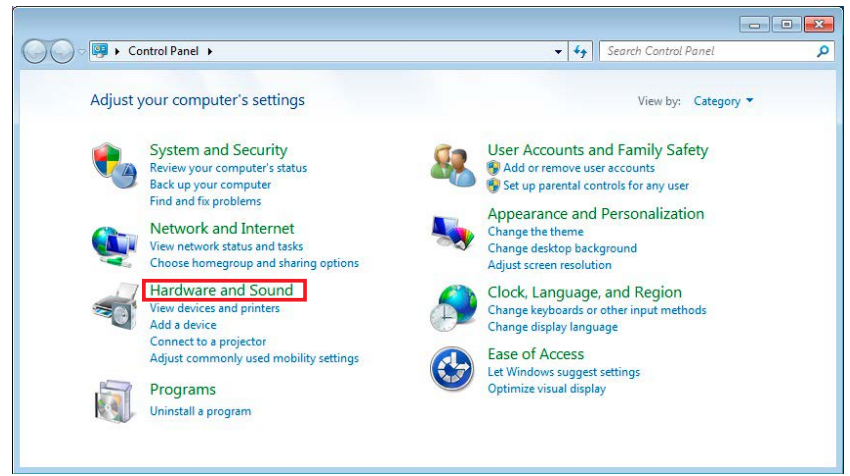

2. Click the "Device Manager" under the "Devices and Printers" section.

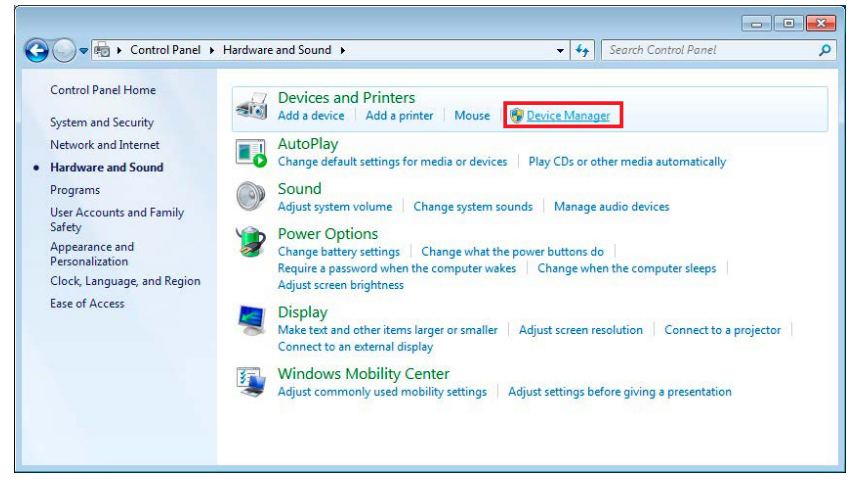

3. Check that the "USB Serial Port/PHC-D08 (COM\*)" is displayed.

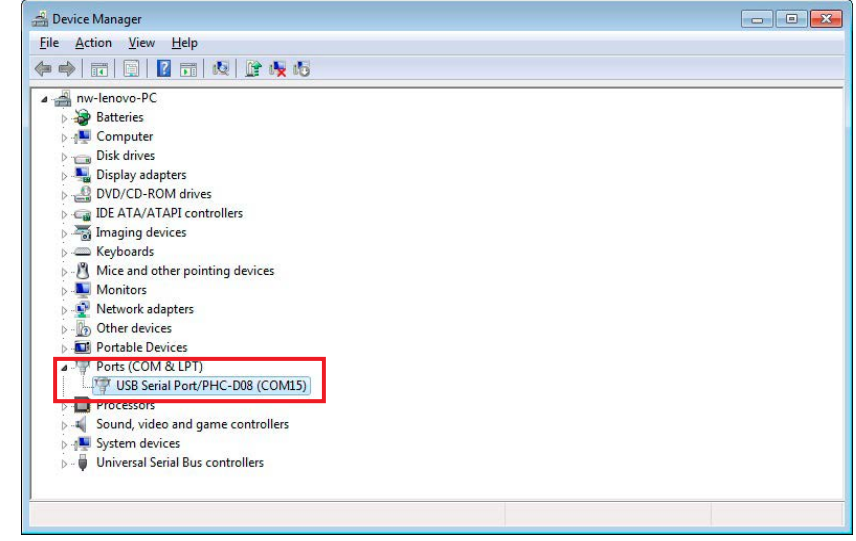

\* Make sure the connected product model is displayed after the "USB Serial Port/" prefix.

4. Right-click on the "USB Serial Port/\*\*\*\*" and click "Uninstall" to delete.

| 🚔 Device Manager                                                                                                    |                           |  |
|----------------------------------------------------------------------------------------------------|---------------------------|--|
| <u>File Action View H</u> elp                                                                                                    |                           |  |
|                                                                                                    | 🔐 🕀 🖏                     |  |
| August Computer      August Computer      Disk drives      Disk drives      Disk drive | evices                    |  |
| <ul> <li>Other devices</li> <li>Portable Devices</li> <li>Ports (COM &amp; LPT)</li> </ul>                                                                                                    |                           |  |
| USB Serial Port/PHC                                                                                                    | Update Driver Software    |  |
| Sound, video and gam                                                                                                    | Disable                   |  |
| System devices                                                                                                    | Uninstall                 |  |
| D - Universal Serial Bus co                                                                                                    | Scan for hardware changes |  |
|                                                                                                    | Properties                |  |

5. Put a check in the box for "Delete the driver software for this device", then click "OK" to continue.

| Confirm Device Uninstall                                         | x  |
|------------------------------------------------------------------|----|
| USB Serial Port/PHC-D08 (COM15)                                  |    |
| Warning: You are about to uninstall this device from your system | m. |
| Delete the driver software for this device                       |    |
| OK                                                               |    |
|                                                                  |    |

Driver Uninstallation is completed.

## 2. Windows 8, Windows 8.1

#### **1.Driver Installation**

1. Download and extract the "Setup.bat" file in an arbitrary folder, such as "My Document", and double-click the file.

| 🌆 l 📮 🛐 = l                                           | PHC-D08            | B-Driver-V1.00    |                     | - • ×        |
|-------------------------------------------------------|--------------------|-------------------|---------------------|--------------|
| File Home Share                                       | View               |                   |                     | ~ <b>(</b> ) |
| 🛞 🏵 🕆 🏦 🕨 PH                                          | C-D08-Driver-V1.00 | ~ C               | Search PHC-D08-Driv | er-V1.00 🔎   |
| ☆ Favorites                                           | Name               | Date modified     | Туре                | Size         |
| E Desktop                                             | 🌗 driverfiles      | 1/19/2016 6:22 PM | File folder         |              |
| 🚺 Downloads                                           | 🚳 Setup.bat        | 12/4/2015 2:34 PM | Windows Batch Fi    | ile 1 K      |
| Libraries<br>Cocuments<br>Music<br>Pictures<br>Vídeos |                    |                   |                     |              |
| 🖳 Computer 🗸 🗸                                        | <                  |                   |                     | >            |
| 2 items                                               |                    |                   |                     | 100 E        |

2. If a screen displays a message, "User Account Control", click "YES" to continue.

| 0   |                                             | User Account Control                                                                |
|-----|---------------------------------------------|-------------------------------------------------------------------------------------|
| 1   | Do you want<br>unknown pul                  | to allow the following program from an<br>plisher to make changes to this computer? |
|     | Program name:<br>Publisher:<br>File origin: | dpinstx64.exe<br><b>Unknown</b><br>Hard drive on this computer                      |
| ⊙ s | how <u>d</u> etails                         | <u>Y</u> es <u>N</u> o                                                              |
|     |                                             | Change when these notifications appear                                              |

3. Click "Next" to continue.

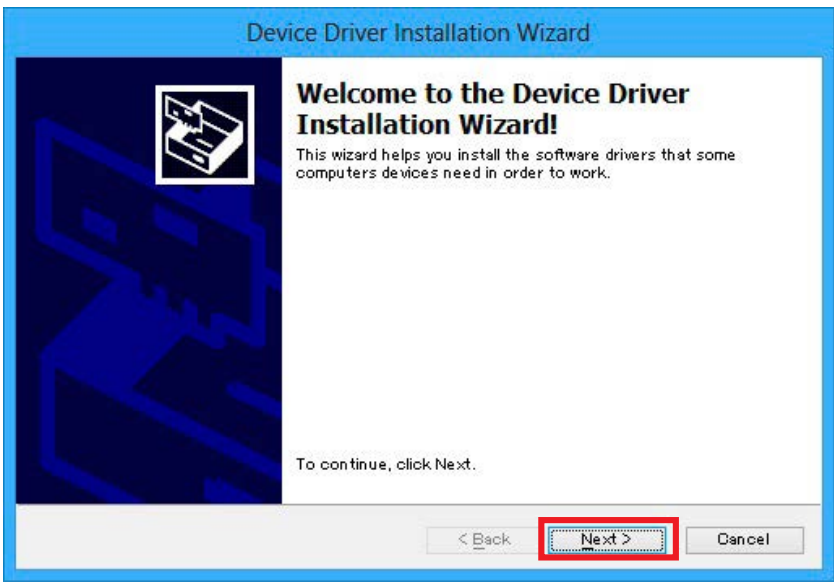

4. The driver installation is started with an Installation Wizard.

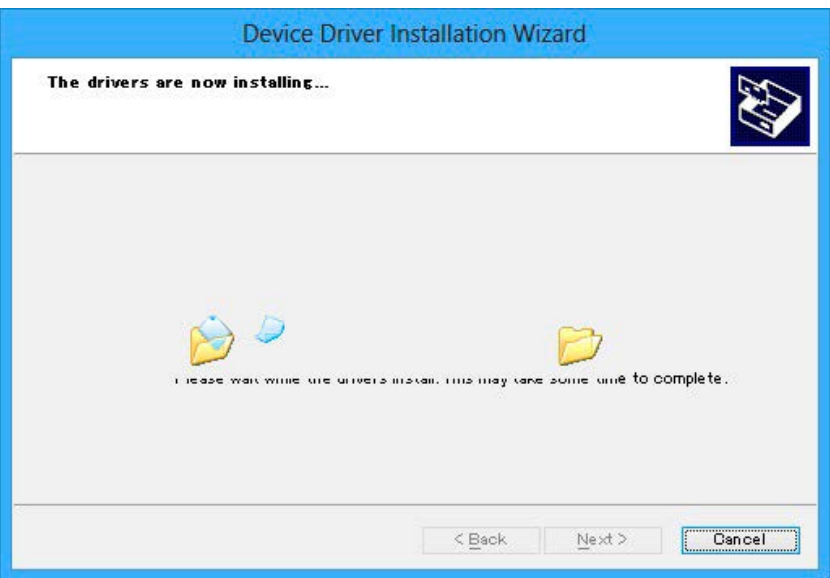

5. If a Windows Security window is prompted, click "Install" to continue.

| •            | Windows Security                                                                                                    | × |
|--------------|----------------------------------------------------------------------------------------------------|---|
| Would        | you like to install this device software?<br>Name: CDC USB Driver for PHC-D08<br>Publisher: PATLITE Corporation                         |   |
|              | vays trust software from "PATLITE Corporation".                                                                                         |   |
| 🕐 You<br>whi | should only install driver software from publishers you trust. <u>How can I decide</u><br><u>ch device software is safe to install?</u> |   |

6. Click "Finish" to complete the installation.

| Device Driver Installat                                                                                        | ion Wizard                                                                                                    |
|----------------------------------------------------------------------------------------------------|----------------------------------------------------------------------------------------------------|
| Completing th<br>Installation M<br>The drivers were succes<br>You can now connect y<br>came with instructions, | ne Device Driver<br>lizard<br>ssfully installed on this computer.<br>our device to this computer. If your device<br>please read them first. |
| Driver Name                                                                                                    | Status<br>Driver Ready to use                                                                                                    |
| <                                                                                                    | Back Finish Cancel                                                                                                    |

## The driver installation is completed.

By installing this driver, the USB port is managed as a virtual COM port, therefore can be controlled the same as an RS-232C port.

## 2.Connecting the Product

1. Connect a personal computer to this product with a USB cable. Connection to the device will be set up automatically.

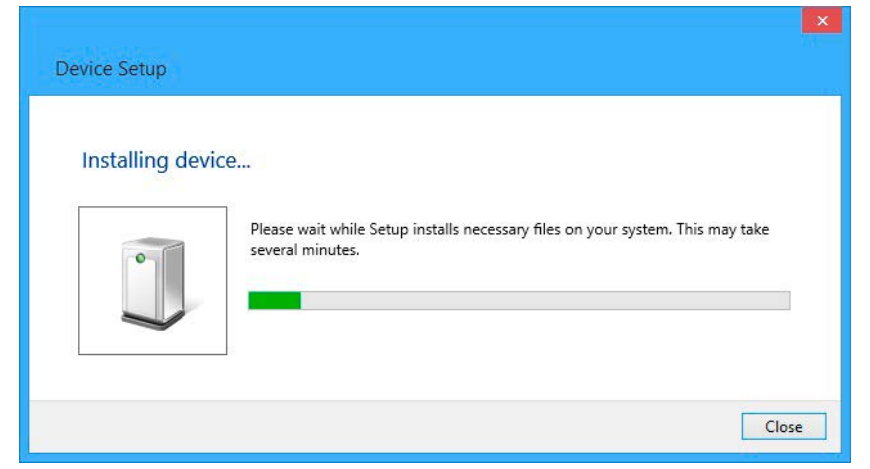

2. Click "Hardware and Sound" in the "Control Panel" when connecting the equipment. (View the Control Panel as a "category")

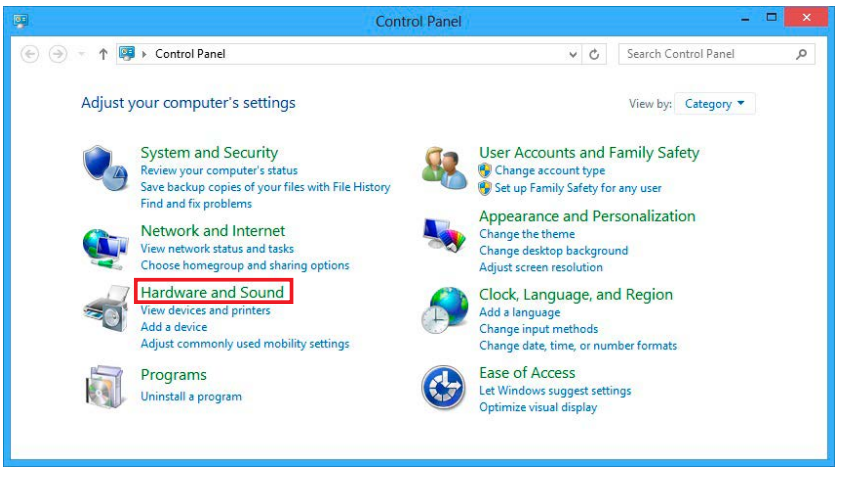

3. Click the "Device Manager" under the "Devices and Printers" section.

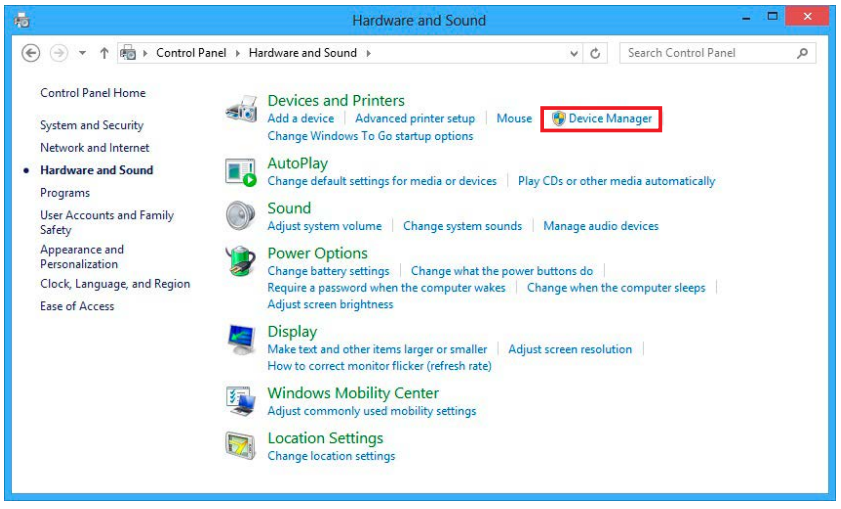

4. In the Ports (COM and LPT), the "USB Serial Port/PHC-D08 (COM\*)" should be displayed. (For the PHE-3FB2 Model, "USB Serial Port/PHE-3FB2 (COM\*)" should be displayed)

\* The "(COM\*)" is the number to use at the end of the command to control the equipment.

| Ie       Action       Yiew       Help         Image: Action       Audio inputs and outputs         Image: Action       Image: Audio inputs and outputs         Image: Action       Image: Audio inputs and outputs         Image: Audio inputs and outputs       Image: Audio inputs and outputs         Image: Audio inputs and outputs       Image: Audio inputs and outputs         Image: Audio inputs and outputs       Image: Audio inputs and outputs         Image: Audio inputs and outputs       Image: Audio inputs and outputs         Image: Audio inputs and outputs       Image: Audio inputs and outputs         Image: Audio inputs and outputs       Image: Audio inputs and outputs         Image: Audio inputs and outputs       Image: Audio inputs and outputs         Image: Audio inputs and outputs       Image: Audio inputs and outputs         Image: Audio inputs and outputs       Image: Audio inputs and outputs         Image: Audio inputs and outputs       Image: Audio inputs and outputs         Image: Audio inputs and outputs and outputs       Image: Audio inputs and outputs         Image: Audio inputs Audio inputs and outputs and outputs an                                                                                                    |                                              | Device Manager |  |
|----------------------------------------------------------------------------------------------------|----------------------------------------------|----------------|--|
| Image: Second Second | ile <u>A</u> ction <u>V</u> iew <u>H</u> elp |                |  |
| patifie         > ▲ Audio inputs and outputs         > ▲ Audio inputs         > ➡ Batteries         > ➡ Display adapters         > ➡ Display adapters         > ➡ Display adapters         > ➡ Display adapters         > ➡ Display adapters         > ➡ Display adapters         > ➡ Display adapters         > ➡ Monitors         > ➡ Monitors         > ➡ Network adapters         > ➡ Other devices         > ➡ Ports (COM & UPT)         ™ USB Serial Port/PHC-D08 (COM4)         > ➡ Processors         > ➡ Sound, video and game controllers         > ➡ System devices         > ➡ Universal Serial Bus controllers                                                                                                    | • 🔿 🖬 🚺 🖬 🧶                                  |                |  |
| Image: Source in the second second secon  |                                              |                |  |
| <ul> <li>Addust injust and outputs</li> <li>Addust injust and outputs</li> <li>Addust injust and outputs</li> <li>Addust injust and outputs</li> <li>Addust injust and outputs</li> <li>Addust injust and outputs</li> <li>Disk drives</li> <li>Disk drives</li> <li>Disk drives</li> <li>Disk drives</li> <li>Disk drives</li> <li>Disk drives</li> <li>Disk drives</li> <li>IDE ATA/ATAPI controllers</li> <li>IDE ATA/ATAPI controllers</li> <li>More and other pointing devices</li> <li>More and other pointing devices</li> <li>More and other pointing devices</li> <li>More and other pointing devices</li> <li>More and other pointing devices</li> <li>More and other pointing devices</li> <li>More and other pointing devices</li> <li>More and other pointing devices</li> <li>Point devices</li> <li>Point (COM &amp; LPT)</li> <li>Wite Serial Port/PHC-D08 (COM4)</li> <li>Storage controllers</li> <li>Storage controllers</li> <li>Storage controllers</li> <li>Universal Serial Bus controllers</li> </ul>                                                                                                    | Audio inputs and outputs                     |                |  |
| > ■ Computer         > ■ Disk drives         > ■ Disk drives         > ■ Disk drives         > ■ Disk drives         > ■ Disk drives         > ■ Disk drives         > ■ Disk drives         > ■ Disk drives         > ■ Disk drives         > ■ Disk drives         > ■ Disk drives         > ■ Disk drives         > ■ Disk drives         > ■ Monitors         > ■ Network adapters         > ● Notice and other pointing devices         > ● Portable Devices         > ■ Portable Devices         > ■ Universal Serial Bus controllers         > ● Universal Serial Bus controllers                                                                                                    | Patteries                                    |                |  |
| > □       Disk drives         > □       Disk drives         > □       Disk drives         > □       Disk drives         > □       Disk drives         > □       Disk drives         > □       Disk drives         > □       Disk drives         > □       Disk drives         > □       Disk drives         > □       Disk drives         > □       Disk drives         > □       Disk drives         > □       Monitors         > □       Monitors         > □       Network adapters         > □       Disk drives         □       Disk drives         □       Portable Devices         □       Portable Devices         □       Portable Devices         □       Portable Devices         □       Processors          □       Sound, video and game controllers         > □       Soystem devices         □       Universal Serial Bus controllers                                                                                                    | b Computer                                   |                |  |
| > ■ Displayed         > ■ Displayed         > ■ Displayed         > ■ Displayed         > ■ Displayed         > ■ Displayed         > ■ Displayed         > ■ Displayed         > ■ Displayed         > ■ Displayed         > ■ Displayed         > ■ Monitors         > ■ Monitors         > ■ Network adapters         > ■ Monitors         > ■ PortsleDevices         ■ PortsleDevices         ■ Portslevevices         ■ Sound, vide                                                                                                    | Disk driver                                  |                |  |
| > ■       DVD/CD-ROM drives         > ■       DVD/CD-ROM drives         > ■       DVD/CD-ROM drives         > ■       Monitors         > ■       Monitors         > ■       Monitors         > ■       Portable Devices         > ■       Portable Devices         > ■       Portable Devices         > ■       Portable Devices         > ■       Portable Devices         > ■       Portable Devices         > ■       Portage controllers         > ■       Sound, video and game controllers         >        System devices         > ■       Universal Serial Bus controllers                                                                                                    | Disk drives                                  |                |  |
| □       □DE ATA/ATAPI controllers         □       □DE ATA/ATAPI controllers         □       □DE ATA/ATAPI controllers         □       □DE ATA/ATAPI controllers         □       □Monitors         □       □DE Ata/AtaPi controllers         □       □Monitors         □       ■ Monitors         □       ■ Ordable Devices         □       ■ Ordable Devices         □       ■ Portable Devices         □       ■ Portable Devices         □       ■ Portable Devices         □       ■ Portable Devices         □       ■ Portable Devices         □       ■ Portable Devices         □       ■ Portable Devices         □       ■ Portable Devices         □       ■ Portable Devices         □       ■ Portable Devices         □       ■ Portable Devices         □       ■ Portable Devices         □       ■ Portable Devices         □       ■ Portable Devices         □       ■ Sound, video and game controllers         ○       Storage controllers         ○       Storage controllers         □       ■ Universal Serial Bus controllers                                                                                                    | DISplay adapters                             |                |  |
| > Sund Active Controllers       > Sund gradient       > Method other pointing devices       > Method Active Controllers       > Method Active Controllers                                                                                                    | DVD/CD-ROW dives                             |                |  |
| <ul> <li>→ Takyboards</li> <li>→ Keyboards</li> <li>→ Keyboards</li> <li>→ Monitors</li> <li>→ Monitors</li> <li>→ Network adapters</li> <li>→ Dother devices</li> <li>→ Ports (COM &amp; LPT)</li> <li>→ Port SB Serial Port/PHC-D08 (COM4)</li> <li>→ Print queues</li> <li>→ Print queues</li> <li>→ Storage controllers</li> <li>→ System devices</li> <li>→ Universal Serial Bus controllers</li> </ul>                                                                                                    |                                              |                |  |
| Works and other pointing devices         Works and other pointing devices         Works adapters         Works adapters <td>Keyboards</td> <td></td> <td></td>                                                                                                    | Keyboards                                    |                |  |
| <ul> <li>Matching pointing series</li> <li>Matching pointing series</li> <li>Matching pointing pointing series</li> <li>Matching pointing point</li></ul>                                                                                                    | Mice and other pointing devices              |                |  |
| Image: Second Second Secon  | Monitors                                     |                |  |
| Image: System devices         Image: System devices         Image: System devices <t< td=""><td>Network adapters</td><td></td><td></td></t<>                                                                                                    | Network adapters                             |                |  |
| Image: Portable Devices         Image: Ports (COM & LPT)         Image: Ports (COM & LPT)         Image: Po                                                                                                    | Other devices                                |                |  |
| ■ Ports (COM & LPT)         ■ USB Serial Port/PHC-D08 (COM4)         > ■ Processors         > ■ Processors         > ↓ Sound, video and game controllers         > ↓ Storage controllers         > ● Storage controllers         > ● ● Orcessors         > ● ● Orcessors         ● ● Orcessors         ● ● Orcessors         ● ● Orcessors         ● ● Orcessors         ● ● Orcessors         ● ● Orcessors         ● ● Orcessors         ● ● Orcessors         ● ● Orcessors         ● ● ● Orcessors         ● ● ● Orcessors         ● ● ● ● Orcessors         ● ● ● ● ● ● Orcessors                                                                                                    | Portable Devices                             |                |  |
| Image: Print queues         Image: Print queues         Image: Print que                                                                                                    | Ports (COM & LPT)                            | _              |  |
| ▷ Imp Print queues         ▷ Imp Processors         ▷ Imp Sound, video and game controllers         ▷ Imp Sound, video and game controllers         ▷ Imp System devices         ▷ Imp System devices         ▷ Imp System devices                                                                                                    | USB Serial Port/PHC-D08 (CC                  | M4)            |  |
| <ul> <li>▶ Processors</li> <li>&gt; Sound, video and game controllers</li> <li>&gt; ♦ Storage controllers</li> <li>&gt; ♦ storage controllers</li> <li>&gt; ♦ Storage controllers</li> <li>&gt; ♥ Universal Serial Bus controllers</li> </ul>                                                                                                    | Print queues                                 |                |  |
| <ul> <li>▶ 4 Sound, video and game controllers</li> <li>&gt; 2 Storage controllers</li> <li>▶ 3 System devices</li> <li>▶ 4 Universal Serial Bus controllers</li> </ul>                                                                                                    | Processors                                   |                |  |
|                                                                                                    | Sound, video and game controlle              | rs             |  |
| > I♥ System devices<br>> ij Universal Serial Bus controllers                                                                                                    | Storage controllers                          |                |  |
| Universal Serial Bus controllers                                                                                                    | Image: System devices                        |                |  |
| ·                                                                                                    | Universal Serial Bus controllers             |                |  |
|                                                                                                    | 59                                           |                |  |
|                                                                                                    |                                              |                |  |

Connection of the product is complete.

## **3.Driver Uninstallation**

 Click "Hardware and Sound" in the "Control Panel" when connecting the equipment. (View the Control Panel as a "category")

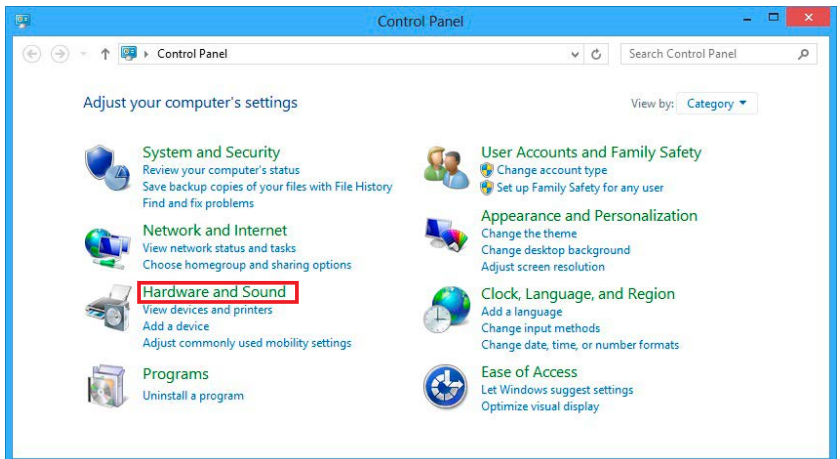

2. Click the "Device Manager" under the "Devices and Printers" section.

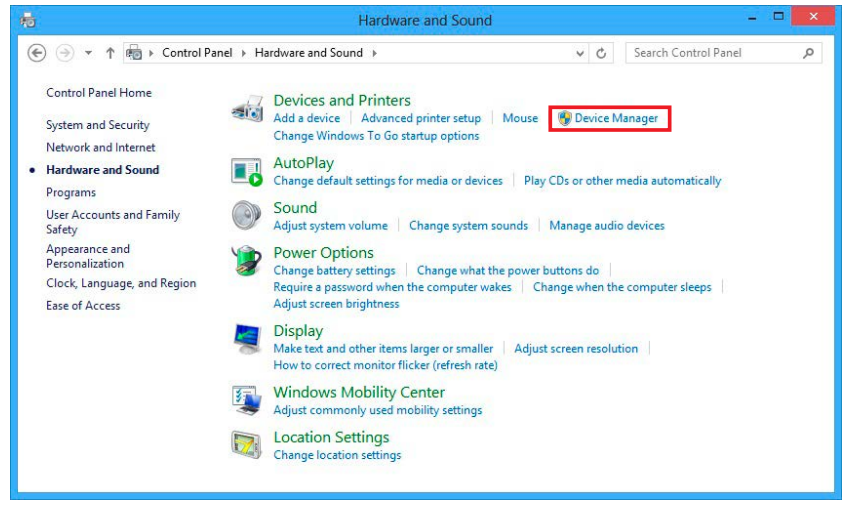

3. Check that the "USB Serial Port/PHC-D08 (COM\*)" is displayed.

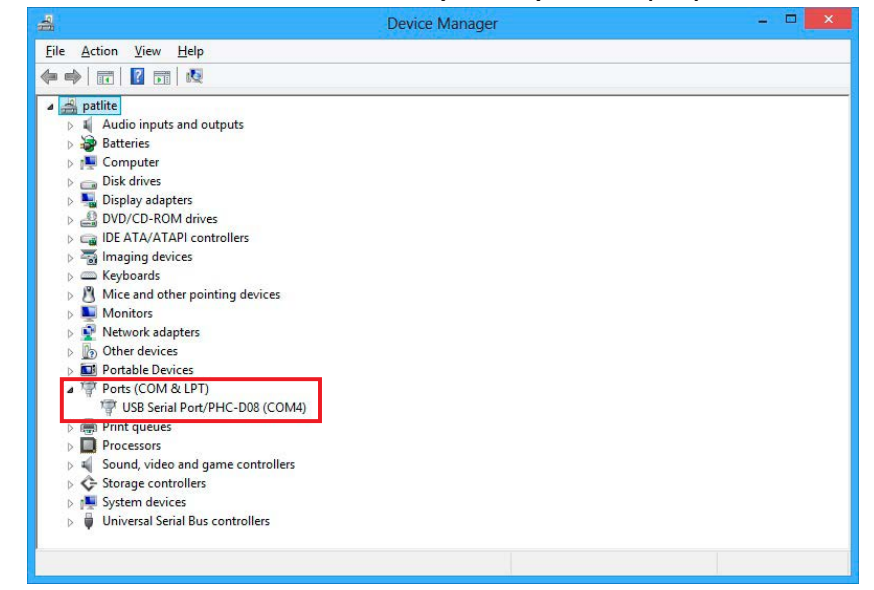

\* Make sure the connected product model is displayed after the "USB Serial Port/" prefix.

4. Right-click on the "USB Serial Port/\*\*\*\*" and click "Uninstall" to delete.

|                                      | Device Manager            |  |
|--------------------------------------|---------------------------|--|
| File Action View Help                |                           |  |
|                                      | 🖻 🙀 🐻                     |  |
| 🔺 🚔 patlite                          |                           |  |
| Addio inputs and output<br>Batteries | 3                         |  |
| Computer                             |                           |  |
| Disk drives                          |                           |  |
| Display adapters                     |                           |  |
| DVD/CD-ROM drives                    |                           |  |
| IDE ATA/ATAPI controll               | ers                       |  |
| Imaging devices                      |                           |  |
| Keyboards                            |                           |  |
| Mice and other pointing              | devices                   |  |
| Monitors                             |                           |  |
| Network adapters                     |                           |  |
| Other devices                        |                           |  |
| Portable Devices                     |                           |  |
| Ports (COM & LPT)                    | DOB (COMM)                |  |
| Print queues                         | Update Driver Software    |  |
| Processors                           | Disable                   |  |
| Sound, video and ga                  | Uninstall                 |  |
| Storage controllers                  |                           |  |
| System devices                       | Scan for hardware changes |  |
| Universal Serial Bus c               | Properties                |  |
|                                      |                           |  |

5. Put a check in the box for "Delete the driver software for this device", then click "OK" to continue.

| Confirm Device Uninstall                                          |  |
|-------------------------------------------------------------------|--|
| USB Serial Port/PHC-D08 (COM4)                                    |  |
| Warning: You are about to uninstall this device from your system. |  |
| ✓Delete the driver software for this device;                      |  |
| OK Cancel                                                         |  |

Driver Uninstallation is completed.

## 3. Windows 10

## **1.Driver Installation**

1. Download and extract the "Setup.bat" file in an arbitrary folder, such as "My Document", and double-click the file.

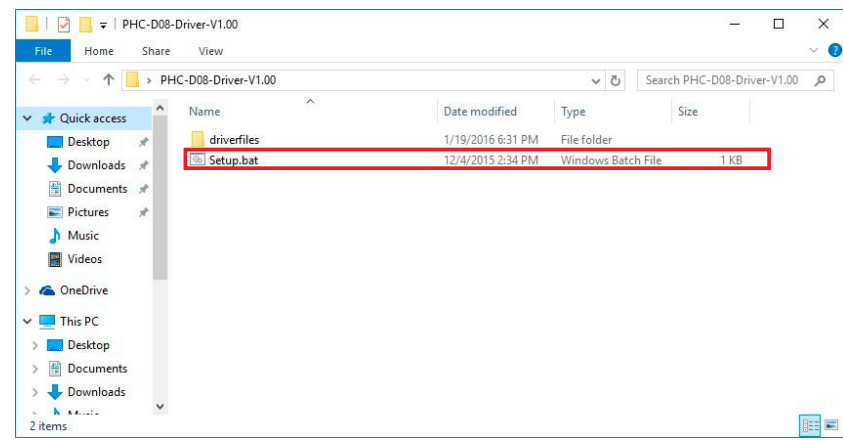

2. If a screen displays a message, "User Account Control", click "YES" to continue.

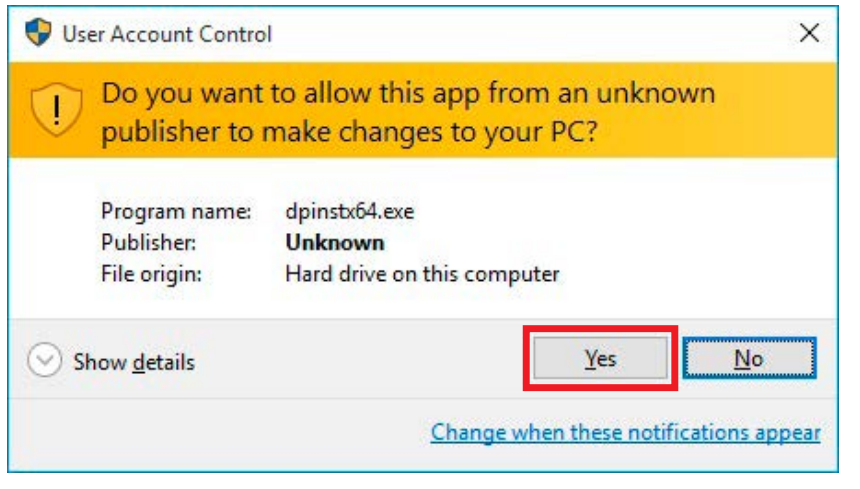

3. Click "Next" to continue.

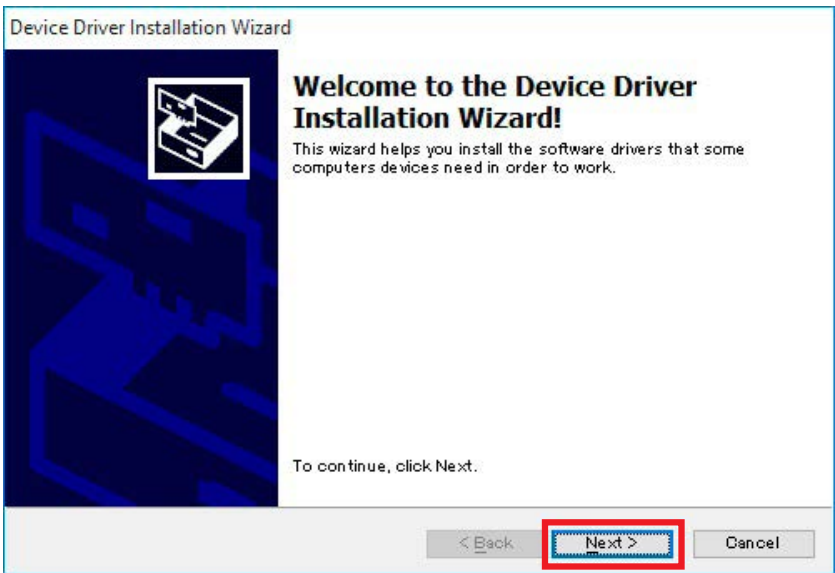

4. The driver installation is started with an Installation Wizard.

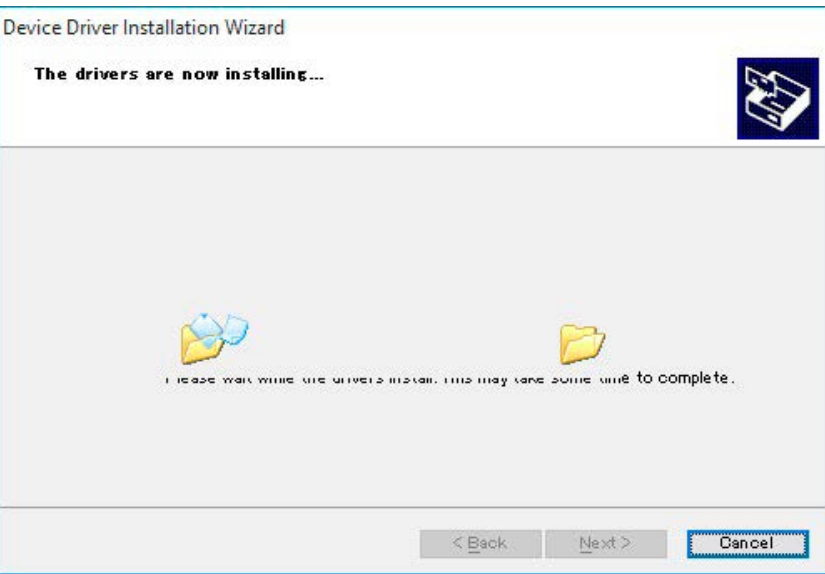

5. If a Windows Security window is prompted, click "Install" to continue.

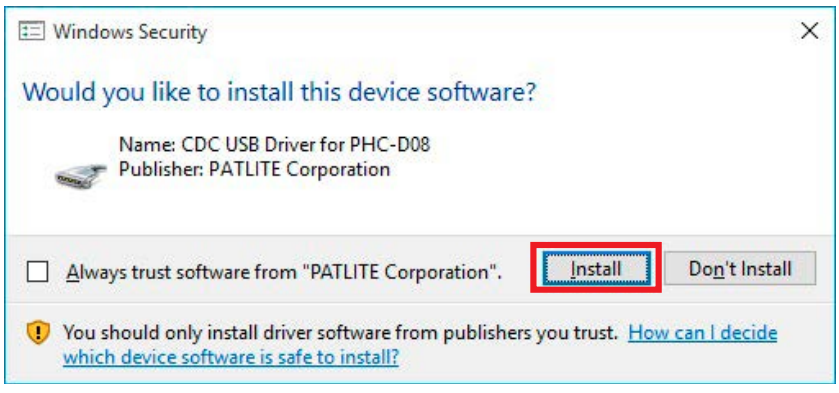

6. Click "Finish" to complete the installation.

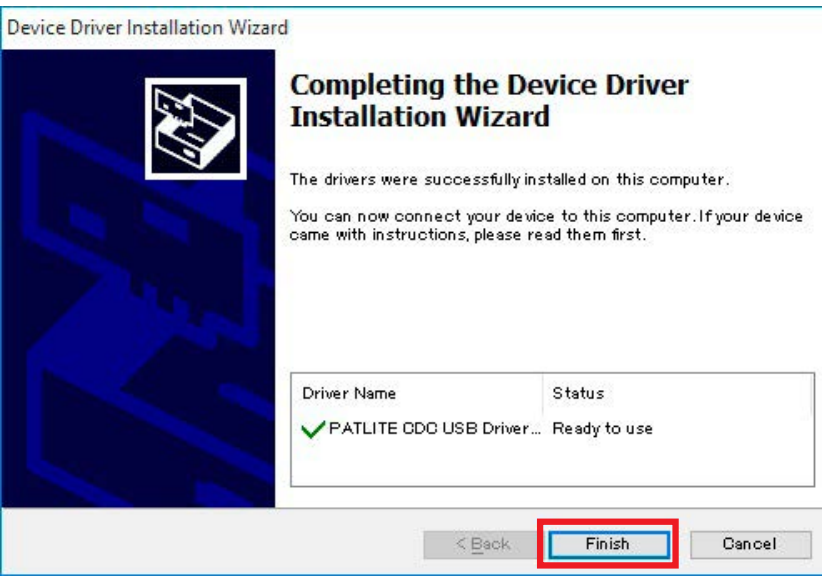

## The driver installation is completed.

By installing this driver, the USB port is managed as a virtual COM port, therefore can be controlled the same as an RS-232C port.

## 2.Connecting the Product

1. Connect a personal computer to this product with a USB cable. Connection to the device will be set up automatically.

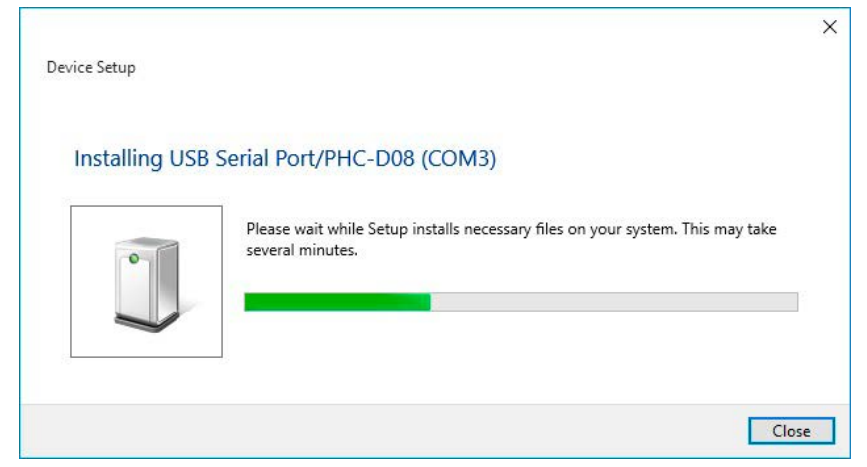

2. Click "Hardware and Sound" in the "Control Panel" when connecting the equipment. (View the Control Panel as a "category")

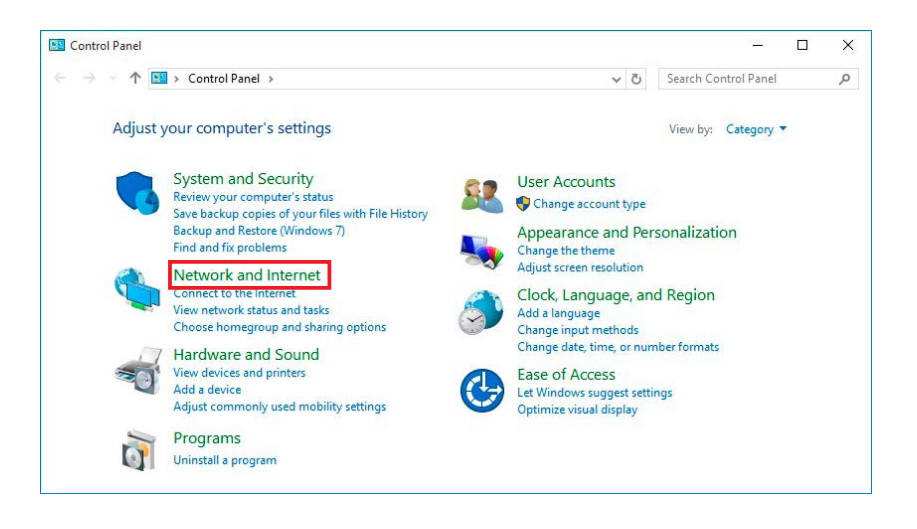

## 3. Click the "Device Manager" under the "Devices and Printers" section.

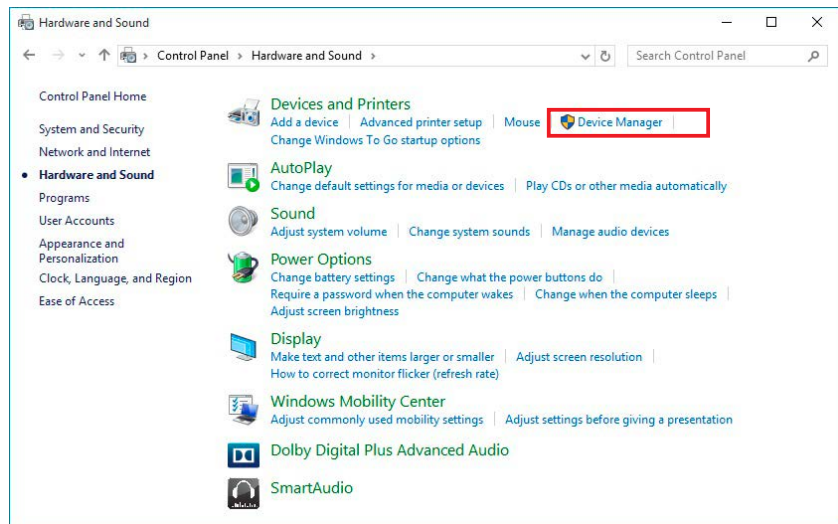

4. In the Ports (COM and LPT), the "USB Serial Port/PHC-D08 (COM\*)" should be displayed. (For the PHE-3FB2 Model, "USB Serial Port/PHE-3FB2 (COM\*)" should be displayed)

\* The "(COM\*)" is the number to use at the end of the command to control the equipment.

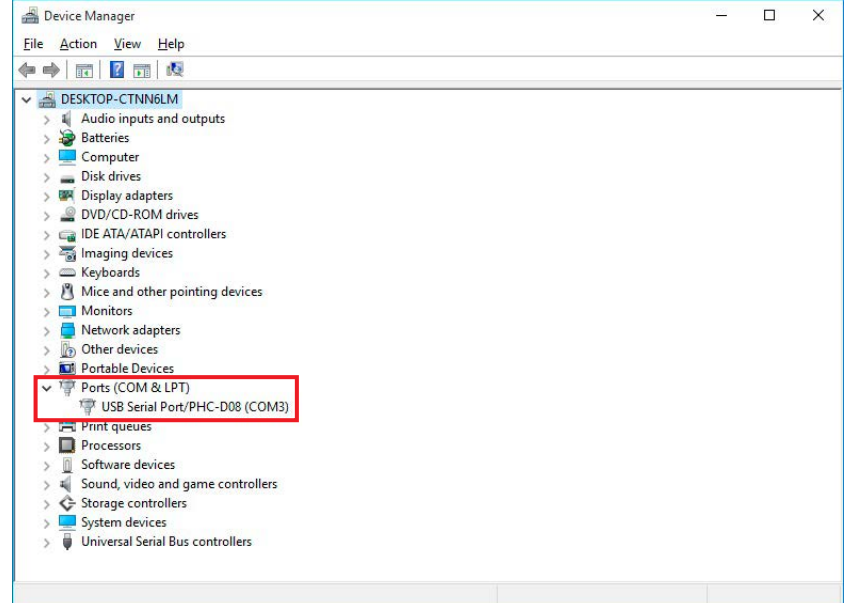

Connection of the product is complete.

## **3.Driver Uninstallation**

 Click "Hardware and Sound" in the "Control Panel" when connecting the equipment. (View the Control Panel as a "category")

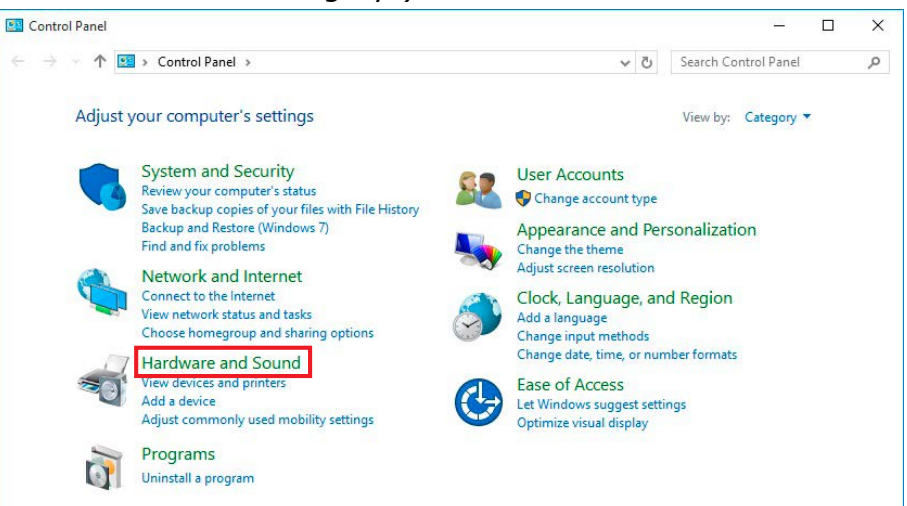

2. Click the "Device Manager" under the "Devices and Printers" section.

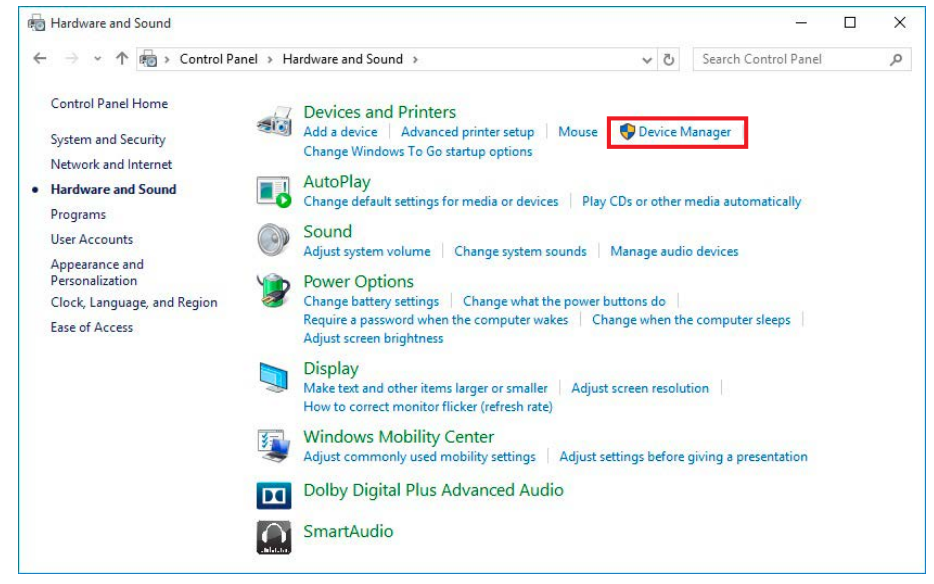

3. Check that the "USB Serial Port/PHC-D08 (COM\*)" is displayed.

| new Device Manager                    | <u></u> | 1 |
|---------------------------------------|---------|---|
| File Action View Help                 |         |   |
|                                       |         |   |
| V A DESKTOP-CTNN6LM                   |         |   |
| > Audio inputs and outputs            |         |   |
| > 🍃 Batteries                         |         |   |
| > Computer                            |         |   |
| > _ Disk drives                       |         |   |
| > 🐖 Display adapters                  |         |   |
| > DVD/CD-ROM drives                   |         |   |
| > Car IDE ATA/ATAPI controllers       |         |   |
| > 🐺 Imaging devices                   |         |   |
| > 🕮 Keyboards                         |         |   |
| > 🕅 Mice and other pointing devices   |         |   |
| > 🛄 Monitors                          |         |   |
| > 🧧 Network adapters                  |         |   |
| > 🕼 Other devices                     |         |   |
| Portable Devices                      |         |   |
| ✓ IP Ports (COM & LPT)                |         |   |
| Transformation (COM3)                 |         |   |
| > 🖂 Print queues                      |         |   |
| > Processors                          |         |   |
| > 🗓 Software devices                  |         |   |
| > 💐 Sound, video and game controllers |         |   |
| > 🔆 Storage controllers               |         |   |
| Sustan daviser                        |         |   |
| s system devices                      |         |   |

\* Make sure the connected product model is displayed after the "USB Serial Port/" prefix.
4. Right-click on the "USB Serial Port/\*\*\*\*" and click "Uninstall" to delete.

| Device Manager                            |                           | _ |  |
|-------------------------------------------|---------------------------|---|--|
| ile Action View Help                      |                           |   |  |
|                                           |                           |   |  |
|                                           |                           |   |  |
| DESKTOP-CTNN6LM                           |                           |   |  |
| > 🖣 Audio inputs and output               | ts                        |   |  |
| > 🦢 Batteries                             |                           |   |  |
| > 🔜 Computer                              |                           |   |  |
| > 👝 Disk drives                           |                           |   |  |
| > 🖉 Display adapters                      |                           |   |  |
| > 🔐 DVD/CD-ROM drives                     |                           |   |  |
| >    IDE ATA/ATAPI controlle              | rs                        |   |  |
| > 🗃 Imaging devices                       |                           |   |  |
| > C Keyboards                             | 1992                      |   |  |
| > Mice and other pointing                 | devices                   |   |  |
| > Monitors                                |                           |   |  |
| > Difference Stress                       |                           |   |  |
| > Other devices                           |                           |   |  |
| > D Portable Devices                      |                           |   |  |
| <ul> <li>Ports (COM &amp; LPT)</li> </ul> | Data (COL (2))            |   |  |
| USB Serial Port/PF                        | Update Driver Software    |   |  |
| > Print queues                            | Dischla                   |   |  |
| > Processors                              | Disable                   |   |  |
| Software devices                          | Uninstall                 |   |  |
| Storage controllers                       | Scan for hardware changes |   |  |
| Surtem devicer                            |                           |   |  |
| Bysten devices                            | Properties                |   |  |
|                                           |                           |   |  |

5. Put a check in the box for "Delete the driver software for this device", then click "OK" to continue.

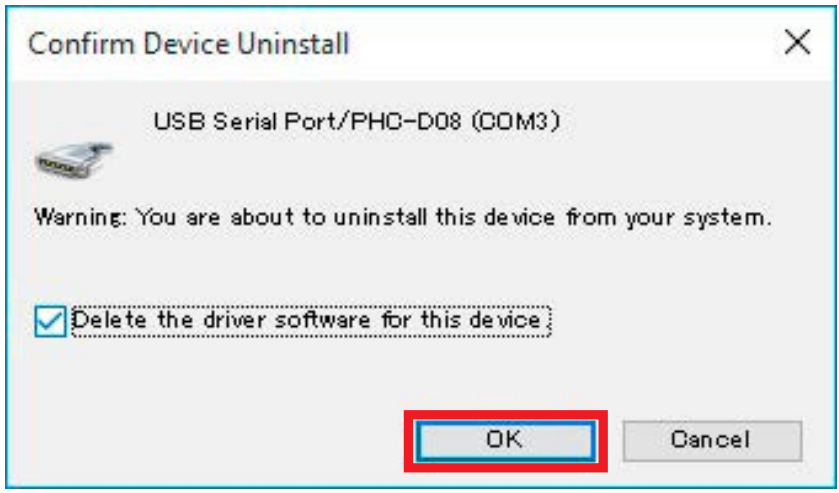

Driver Uninstallation is completed.

## **1.Driver Installation**

1. Download and extract the "Setup.bat" file in an arbitrary folder, such as "My Document", and double-click the file.

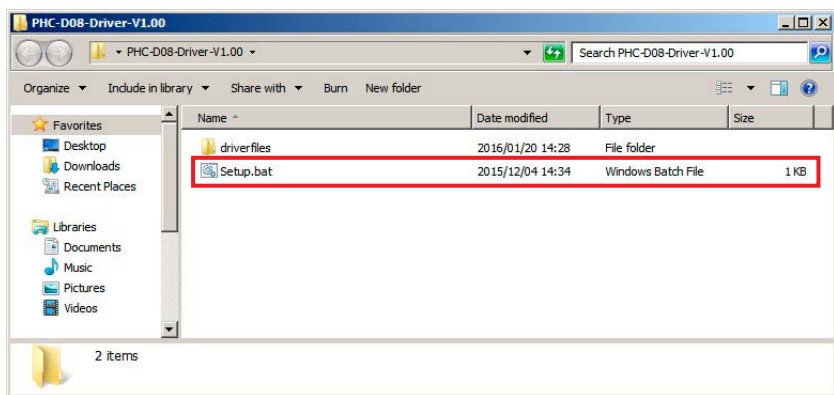

2. Click "Next" to continue.

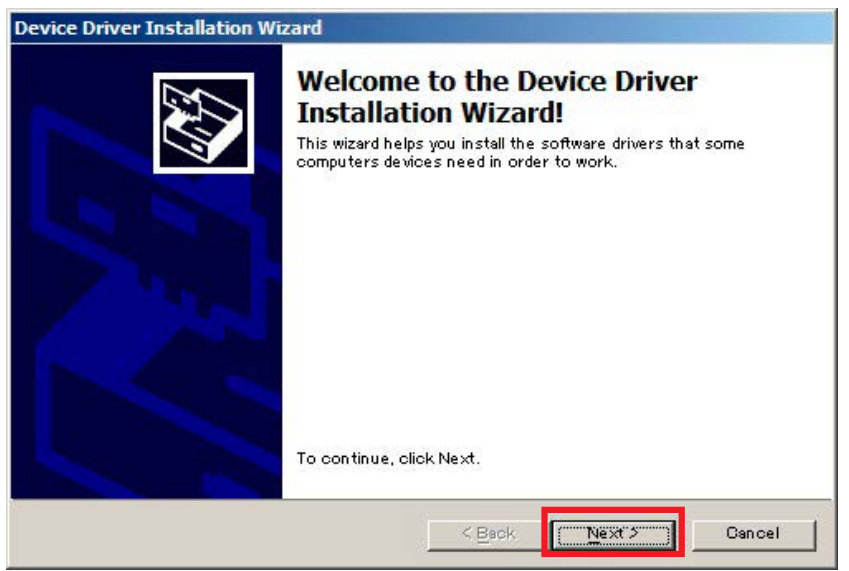

3. The driver installation is started with an Installation Wizard.

| The drivers are now installing |                         |                      | EX.       |
|--------------------------------|-------------------------|----------------------|-----------|
|                                | 113 MISKON, 11113 MIRBY | varie source sume to | complete. |
|                                |                         | f was                | 1 [       |

4. When the "Windows Security" is displayed, click "Install this driver software anyway" to continue.

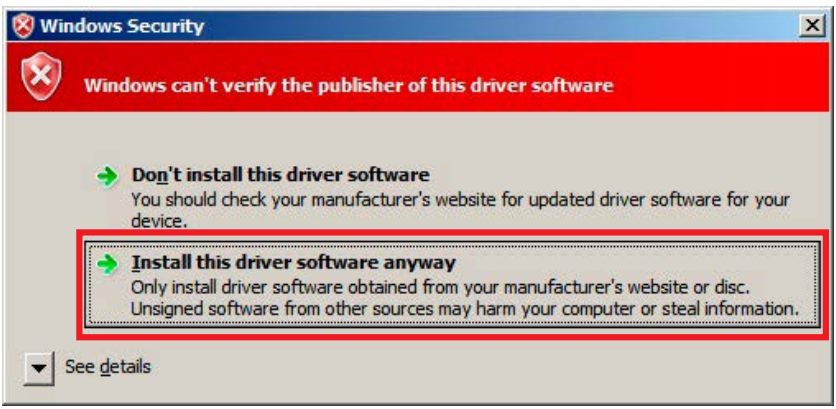

5. Click "Finish" to complete the installation.

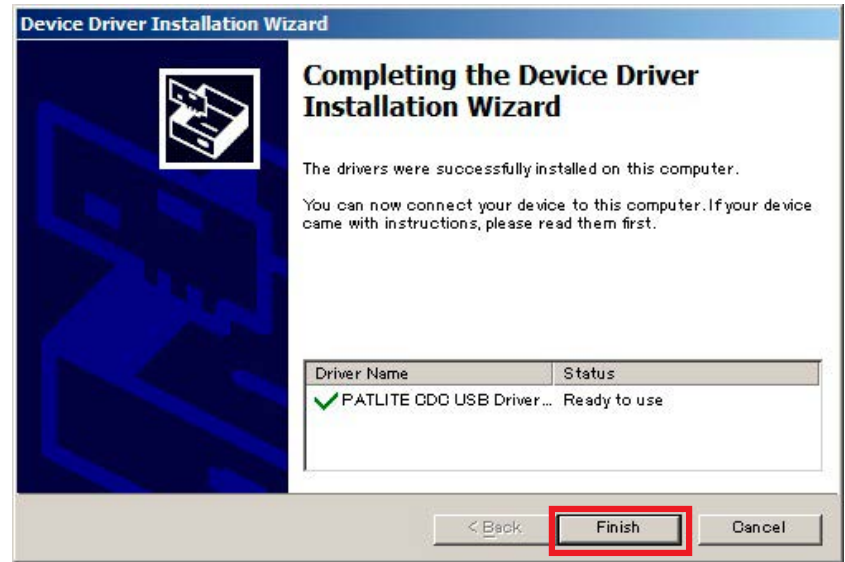

## The driver installation is completed.

By installing this driver, the USB port is managed as a virtual COM port, therefore can be controlled the same as an RS-232C port.

## 2.Connecting the Product

1. Connect a personal computer to this product with a USB cable. A dialog window will pop-up after connection.

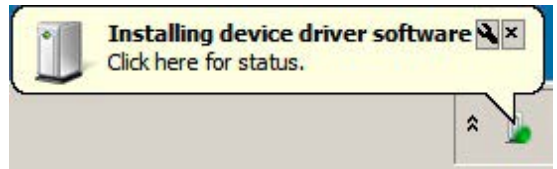

2. After awhile, "Device driver software installed successfully." will be displayed.

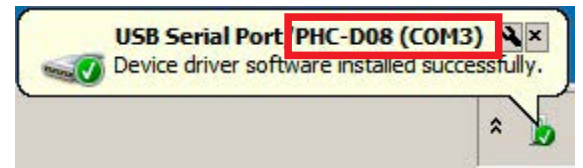

- \* Make sure the model number of the connected equipment is displayed.
- 3. Click "Hardware" in the "Control Panel" when connecting the equipment. (View the Control Panel as a "category")

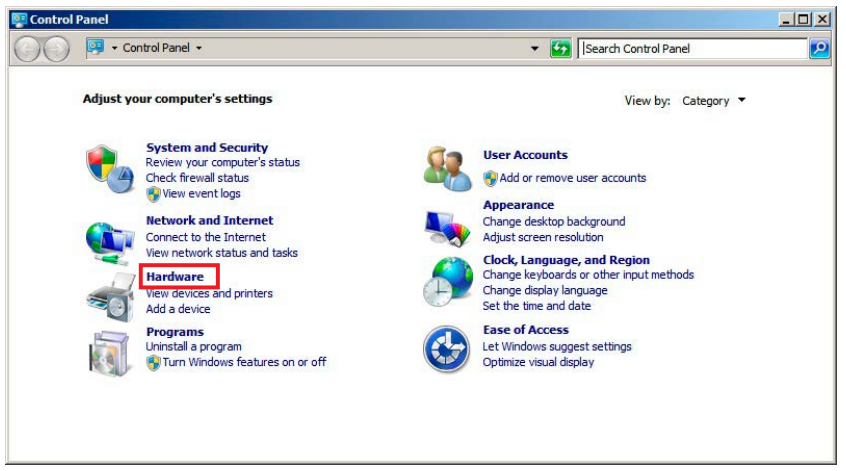

4. Click the "Device Manager" under the "Devices and Printers" section.

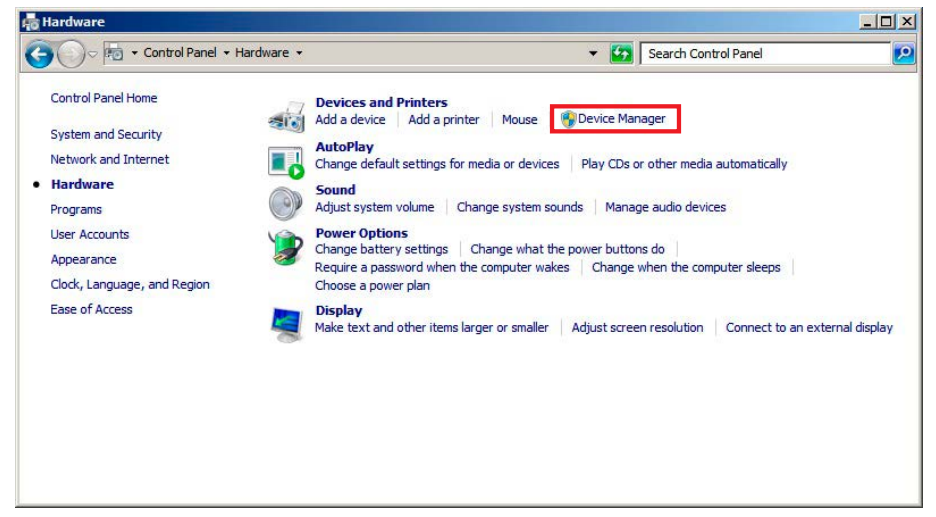

5. In the Ports (COM and LPT), the "USB Serial Port/PHC-D08 (COM\*)" should be displayed. (For the PHE-3FB2 Model, "USB Serial Port/PHE-3FB2 (COM\*)" should be displayed)

\* The " $(COM^*)$ " is the number to use at the end of the command to control the equipment.

| Device manager                                                                                                    |  |
|----------------------------------------------------------------------------------------------------|--|
| Eile Action View Help                                                                                                    |  |
|                                                                                                    |  |
| WIN-934HEQ:E473         Big Bateries         Disk drives         Diplay adapters         Diplay adapters |  |
|                                                                                                    |  |

Connection of the product is complete.

## **3.Driver Uninstallation**

1. Click "Hardware" in the "Control Panel" when connecting the equipment. (View the Control Panel as a "category")

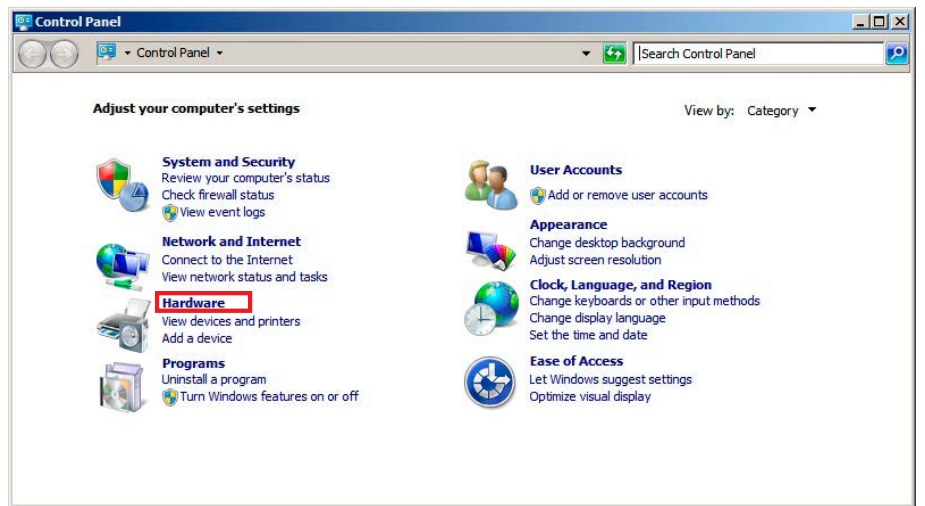

2. Click the "Device Manager" under the "Devices and Printers" section.

| Control Panel Home                          | - | Devices and Printers                                                                                                    |
|---------------------------------------------|---|----------------------------------------------------------------------------------------------------|
|                                             | - | Add a device Add a printer Mouse 🚱 Device Manager                                                                                      |
| System and Security<br>Network and Internet |   | AutoPlay<br>Change default settings for media or devices Play CDs or other media automatically                                         |
| Hardware                                    |   | Sound                                                                                                    |
| Programs                                    |   | Adjust system volume Change system sounds Manage audio devices                                                                         |
| User Accounts                               |   | Power Options                                                                                                    |
| Appearance                                  | 2 | Change battery settings Change what the power buttons do<br>Require a password when the computer wakes Change when the computer sleeps |
| Clock, Language, and Region                 |   | Choose a power plan                                                                                                    |
| Ease of Access                              |   | Display Make text and other items larger or smaller Adjust screen resolution Connect to an external display                            |
|                                             |   |                                                                                                    |
|                                             |   |                                                                                                    |
|                                             |   |                                                                                                    |

3. Check that the "USB Serial Port/PHC-D08 (COM\*)" is displayed.

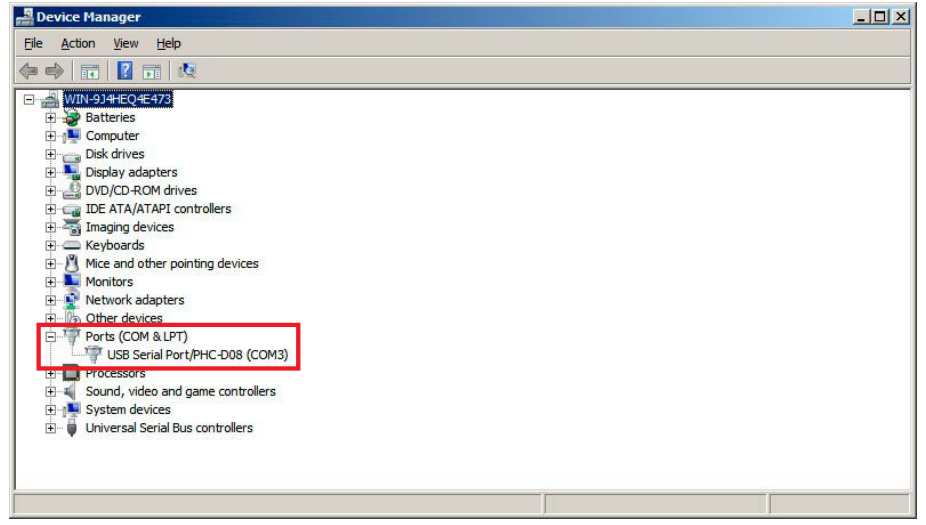

\* Make sure the connected product model is displayed after the "USB Serial Port/" prefix.

4. Right-click on the "USB Serial Port/\*\*\*\*" and click "Uninstall" to delete.

| A Device Manager                                                                                                    |  |
|----------------------------------------------------------------------------------------------------|--|
| File Action View Help                                                                                                    |  |
| 🔄 🔿 📅 📴 📓 📷 🕺 📴 🍕 😘                                                                                                    |  |
| WIN-914HEQ4E473         Batteries         Disk drives         Disk drives |  |

5. Put a check in the box for "Delete the driver software for this device", then click "OK" to continue.

| Confirm Device Uninstall                                          | × |
|-------------------------------------------------------------------|---|
| USB Serial Port/PHC-D08 (COM3)                                    |   |
| Warning: You are about to uninstall this device from your system. |   |
| Delete the driver software for this device                        |   |
|                                                                   |   |
| OK Gancel                                                         |   |

Driver Uninstallation is completed.

## 1.Driver Installation

1. Download and extract the "Setup.bat" file in an arbitrary folder, such as "My Document", and double-click the file.

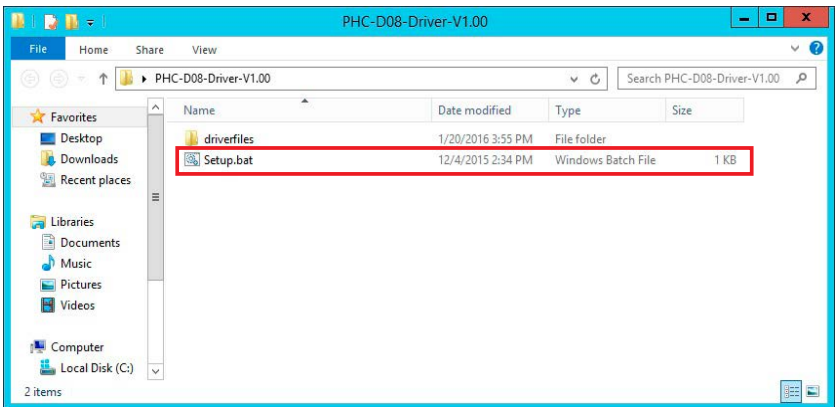

2. Click "Next" to continue.

| De | vice Driver Installation Wizard                                                                                                    |
|----|----------------------------------------------------------------------------------------------------|
|    | Welcome to the Device Driver<br>Installation Wizard!<br>This wizard helps you install the software drivers that some<br>computers devices need in order to work. |
|    | To continue, click Next.                                                                                                    |
|    | < Back Next> Cancel                                                                                                    |

3. The driver installation is started with an Installation Wizard.

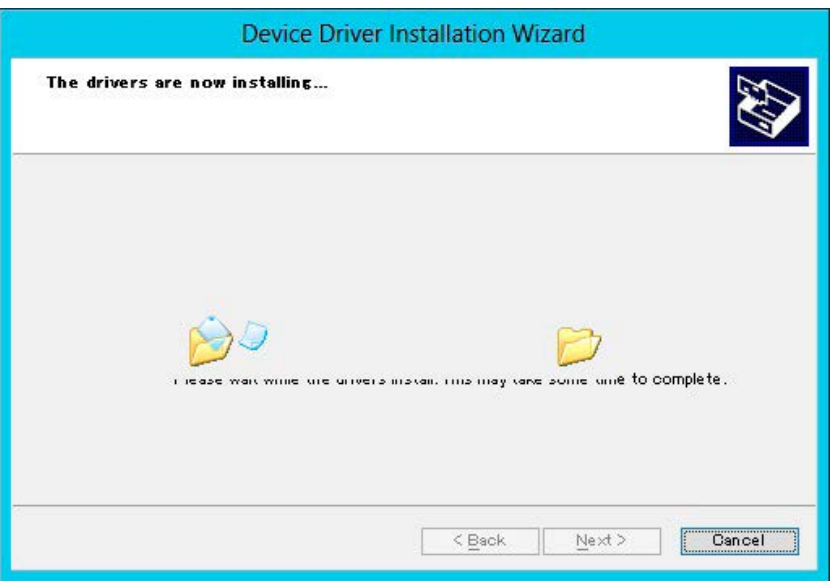

4. If a Windows Security window is prompted, click "Install" to continue.

| •          | Windows Security                                                                                                    |
|------------|----------------------------------------------------------------------------------------------------|
| Would      | you like to install this device software?<br>Name: CDC USB Driver for PHC-D08<br>Publisher: PATLITE Corporation                           |
|            | vays trust software from "PATLITE Corporation".                                                                                           |
| Vou<br>Whi | i should only install driver software from publishers you trust. <u>How can I decide</u><br><u>ch device software is safe to install?</u> |

5. Click "Finish" to complete the installation.

| De | evice Driver Installat                                                                                       | ion Wizard                                                                                                    |
|----|----------------------------------------------------------------------------------------------------|----------------------------------------------------------------------------------------------------|
|    | Completing the Installation W<br>The drivers were succes<br>You can now connect y<br>came with instructions, | <b>The Device Driver</b><br><b>/izard</b><br>ssfully installed on this computer.<br>our device to this computer. If your device<br>please read them first. |
|    | Driver Name                                                                                                  | Status<br>Driver Ready to use                                                                                                    |
|    |                                                                                                    | Back Finish Dancel                                                                                                    |

## The driver installation is completed.

By installing this driver, the USB port is managed as a virtual COM port, therefore can be controlled the same as an RS-232C port.

## 2.Connecting the Product

1. Connect a personal computer to this product with a USB cable. Connection to the device will be set up automatically.

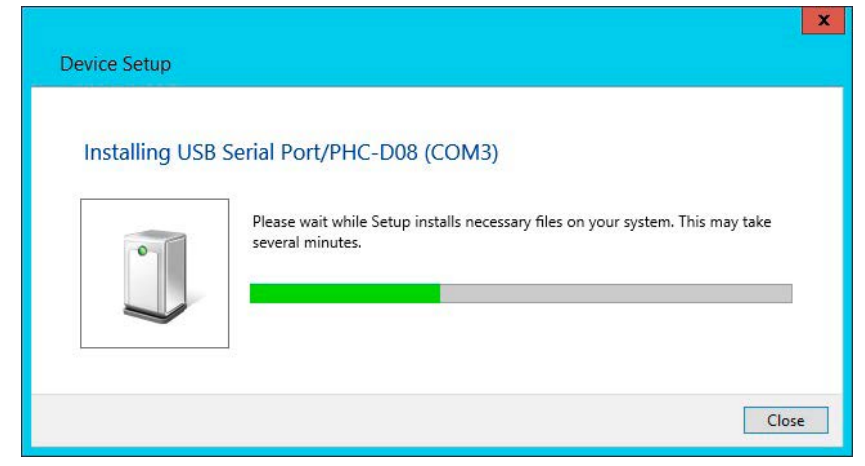

2. Click "Hardware" in the "Control Panel" when connecting the equipment. (View the Control Panel as a "category")

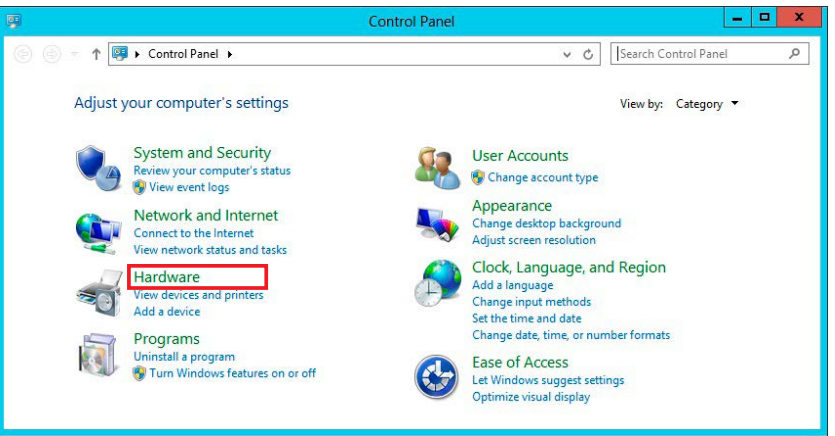

3. Click the "Device Manager" under the "Devices and Printers" section.

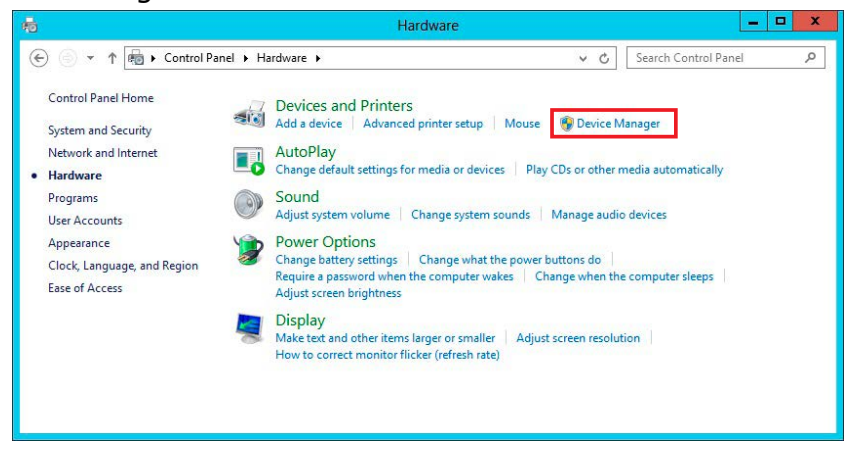

4. In the Ports (COM and LPT), the "USB Serial Port/PHC-D08 (COM\*)" should be displayed. (For the PHE-3FB2 Model, "USB Serial Port/PHE-3FB2 (COM\*)" should be displayed)

\* The "(COM\*)" is the number to use at the end of the command to control the equipment.

|                                   | Device Manager |  |
|-----------------------------------|----------------|--|
| <u>File Action View H</u> elp     |                |  |
|                                   |                |  |
|                                   |                |  |
| WIN-3TV9NCK14D8                   |                |  |
| b atteries                        |                |  |
| ▷ P Computer                      |                |  |
| Disk drives                       |                |  |
| Display adapters                  |                |  |
| DVD/CD-ROM drives                 |                |  |
| IDE ATA/ATAPI controllers         |                |  |
| Imaging devices                   |                |  |
| Keyboards                         |                |  |
| Mice and other pointing devices   |                |  |
| Monitors                          |                |  |
| Network adapters                  |                |  |
| Other devices                     |                |  |
| Ports (COM & LPT)                 |                |  |
| USB Serial Port/PHC-D08 (COM3)    |                |  |
| Print queues                      |                |  |
| Processors                        |                |  |
| Sound, video and game controllers |                |  |
| Storage controllers               |                |  |
| System devices                    |                |  |
| Universal Serial Bus controllers  |                |  |
|                                   |                |  |
|                                   |                |  |
|                                   |                |  |
|                                   |                |  |

Connection of the product is complete.

## **3.Driver Uninstallation**

1. Click "Hardware" in the "Control Panel" when connecting the equipment. (View the Control Panel as a "category")

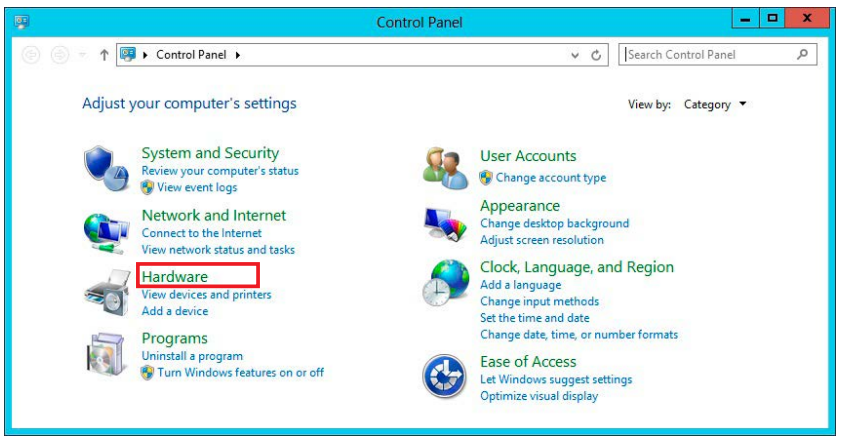

2. Click the "Device Manager" under the "Devices and Printers" section.

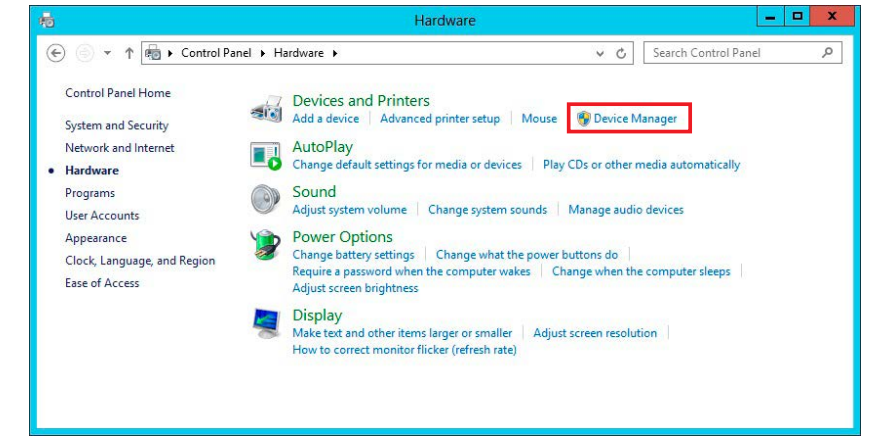

3. Check that the "USB Serial Port/PHC-D08 (COM\*)" is displayed.

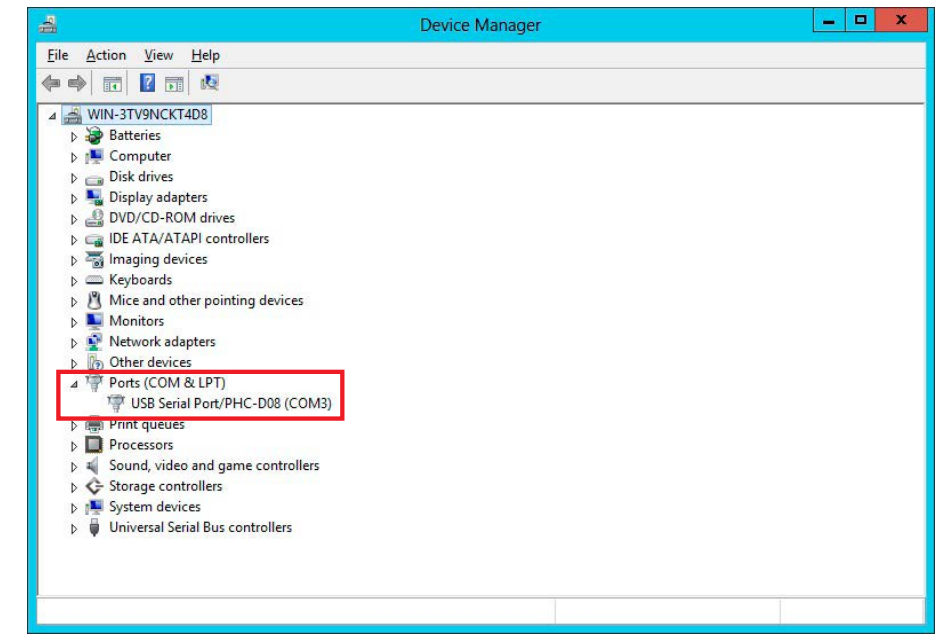

\* Make sure the connected product model is displayed after the "USB Serial Port/" prefix.

4. Right-click on the "USB Serial Port/\*\*\*\*" and click "Uninstall" to delete.

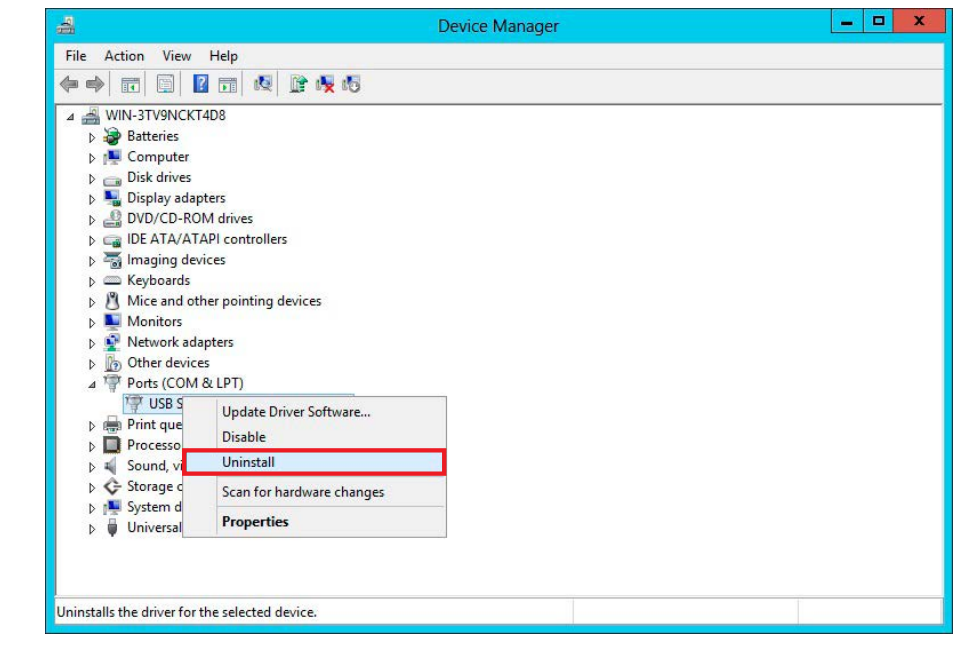

5. Put a check in the box for "Delete the driver software for this device", then click "OK" to continue.

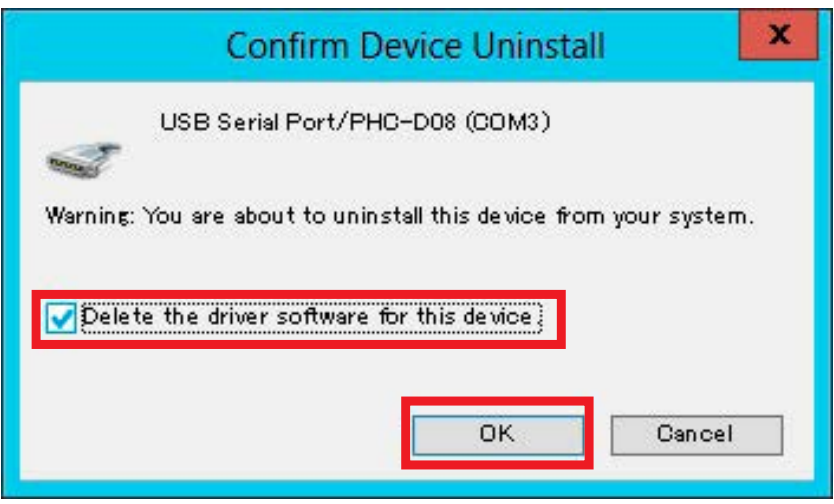

Driver Uninstallation is completed.

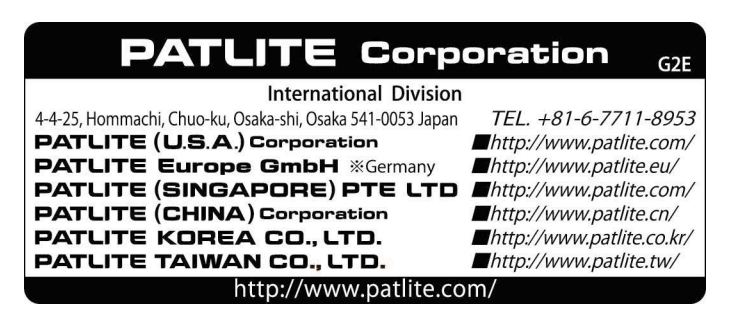